## Cambio de ejercicio en Elipse ERP

## Modificación de las series de documentos

Para los clientes que utilicen series de documentos por año, estas se configuran en Utilidades / Configuración / Configuración general. 👸 Configuración de Empresa

00

Dentro de esta ventana, en las pestañas Ventas y Compras veremos definidas las series actuales.

Pulsando el botón Modificar, podremos cambiar estos valores.

Importante: Si este cambio lo hacemos antes del cambio de año, al aenerar nuevos documentos nos aparecerá la nueva serie configurada para el nuevo año.

## Contabilidad

1 O 🛯 🕵 Empresa Valores por defe... Datos Generales Ventas Notas Ventas Compras Notas Compras Tesorería Almacén Cont ad Campos Libres Serie Factura de ventas Número Automático de Formula F13 Factura de ventas Preguntar agente 👻 🗹 Logotipo Factura ventas Albarán de ventas A13 Preguntar nuevo Albarán de ventas 🔄 🗌 Logotipo Albarán de ventas Alb. ventas Retenido A13 Modificar precio Pedido de ventas 🕞 🗌 Logotipo Pedido de ventas 00 Parar en Cliente PV3 Pedido de ventas Presupuesto de ventas PR3 Presupuesto de ventas Preguntar cajero 🕞 🗌 Logotipo Presupuestos ventas 00 Envíos de ventas Envíos de ventas EN3 Preguntar dto Preguntar val ado en albarán Packing de venta Tecla para manua PC3 Packing de ventas Pantalla TPV en B/N ECO Pedidos de Internet Cliente Contado Mostrar detailes en TPV Albarán Depósito DVT Siempro Cliente mostrado Cliente internet Factura Depósito DVT Efectivo Factura mostra Series Confidenciale Número Automático de Tarifa P.V.F - P.V.P. Limite factura: 0,00 FC3 Factura de ventas Factura de ventas Doble Unidad Meses Carl Val AC3 Albarán de ventas Albarán de ventas Dinero Pedido de ventas PC3 Pedido de ventas Cantidad mínima en Pedidos de Venta 0,00 Puntos por Ve Presupuesto de ventas Facturas de Venta Agrupar en un Vto si importe menor que : Numeración de facturas de venta nor mer Ejercicio: 2013 JUANCARLOS (5) 171

Para las empresas con contabilidad podemos generar el nuevo ejercicio contable en la opción Contabilidad / Utilidades / Configuración del ejercicio.

Una vez en esta ventana, pulsamos en el botón Nuevo para crear el nuevo ejercicio e introducimos el valor correspondiente.

Para finalizar la generación del mismo, podemos traspasar los datos base de otro ejercicio anterior. Para ello, pulsamos la tecla Intro y a continuación el botón que indica Traspasar Ejercicio.

A continuación, nos aparece una lista con los ejercicios anteriores para seleccionar uno de ellos (lo habitual es seleccionar el último), con lo que se rellenarán automáticamente todos los campos.

Los únicos campos que habría que modificar serán las Series de IVA. Para ello, nos posicionamos en dicha casilla v pulsando la tecla F3 o con el botón derecho del ratón accedemos al mantenimiento de la misma.

Aquí creamos las series de IVA soportado, repercutido e Inversión para el nuevo ejercicio. Una vez hecho esto, cerramos el mantenimiento de series de IVA y en el Mantenimiento de ejercicios contables asignamos las nuevas series de IVA y pulsamos Aceptar.

|                               |                    | ×    | (4)   |        | 覧                       | Orde   | nar ejerc | icio   | ~ 🖻     | 0       | 0       |
|-------------------------------|--------------------|------|-------|--------|-------------------------|--------|-----------|--------|---------|---------|---------|
| Datos Generales               |                    |      |       |        |                         |        |           |        |         |         |         |
| Ejercicio 20                  | 22                 |      |       |        |                         |        |           |        |         |         |         |
| Configuración Cierres         | Men                | sual | es    |        |                         |        |           |        |         |         |         |
| Divisa                        |                    |      |       | $\sim$ | Tip                     | os de  | IVA rep   | ercuti | do más  | utiliza | ados    |
| Fecha límite de IVA           |                    |      |       |        | IVA Recargo eq.         |        |           |        |         |         |         |
| Fecha inicio ejercicio        |                    |      |       |        | 53                      | ۱۰ _   | 0,00      | 96     | 0,00    | 96      |         |
| Fecha fin eiercicio           |                    |      |       | -      | -22                     | 20     | 0,00      | 96     | 0,00    | 96      |         |
| Cuenta explotación            |                    |      |       | ~      | 3                       | 30     | 0,00      | 96     | 0,00    | 96      |         |
| Cuenta IVA soportado          |                    |      |       |        | Тір                     | ios de | IVA sop   | ortad  | o más u | tilizad | dos     |
| Cuenta IVA repercutido        | ta IVA repercutido |      |       |        | IVA Recargo eq.         |        |           |        |         |         |         |
| Cuenta retencion cliente      |                    |      |       | $\sim$ |                         | 10     | 0,00      | 96     | 0,00    | 96      |         |
| Cuenta retención proveedor    |                    |      |       | ~      |                         | 2°     | 0,00      | 96     | 0,00    | 96      |         |
| Nº decimales                  |                    |      |       | 0      |                         | 3°     | 0,00      | 96     | 0,00    | 96      |         |
| Serie de iva Soportado/Inver. |                    |      | ~     |        | _                       | -      |           | -      |         |         | 1       |
| Serie de iva Repercutido      |                    | [    | ~     | Cta.   | Reten                   | . de p | ago       |        |         |         | $\sim$  |
| Serie de asiento              |                    |      |       | Cta.   | Reten                   | . de c | obro      |        |         |         | ~       |
| Serie de asiento confidencial | Cue                |      |       |        | nta Tesorería Anticipo: |        |           |        |         |         | ~       |
|                               |                    | F    | 20.01 | 1000   |                         |        |           |        |         |         | Eastell |

Por último, una vez creado el ejercicio pulsando el botón Fijar como predeterminado. Con esto asignamos este ejercicio a los valores por defecto de la empresa.

En las últimas versiones de la aplicación se ha añadido un gestor de Cierre/Apertura contable para facilitar la creación de los asientos de explotación, cierre y apertura contable.

informacion@qualisys.es www.qualisys.es

Istemas

Quali<mark>sys</mark>

Software

10600 Plasencia - Cáceres Tel.: 927 419 054 Cardenal de Carvajal,